# **Thieme E-Journal**

User Guide

### for Institutes under One Nation One Subscription

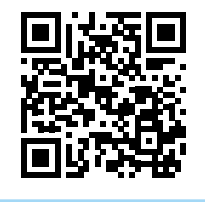

To know more, Scan the QR code https://www.thieme-connect.com/

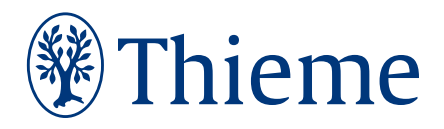

#### To start accessing Thieme Journals, please visit: https://www.thieme-connect.com/

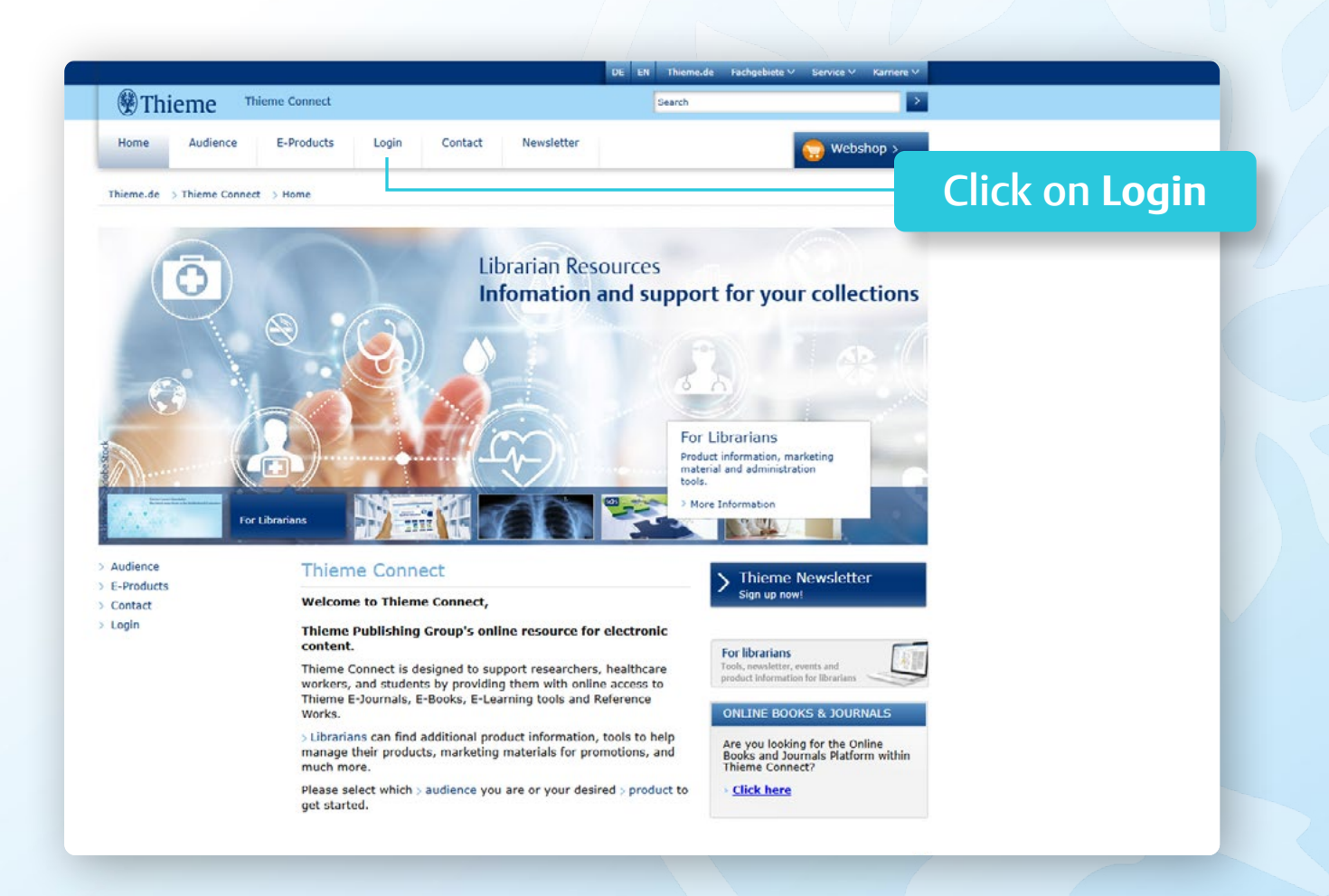

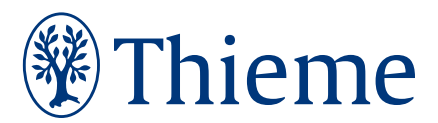

#### Go to Thieme E-Journals page. You will see the list of jourals you have access to.

| 1.000 M        |             |            |                  |                    | - and the second |    | <br>          |                  | ٦ |
|----------------|-------------|------------|------------------|--------------------|------------------|----|---------------|------------------|---|
| Home A         | udience     | E-Products | Login            | Contact            | Newsletter       |    | <br>Webshop > |                  |   |
| Thieme.de > Th | ieme Connec | t > Login  |                  |                    |                  |    | Go to         | o Thieme E-Iorna | 5 |
|                |             | Login      |                  |                    |                  |    |               |                  |   |
|                |             | E-Journ    | als              |                    |                  |    |               |                  | 1 |
|                |             | > Thi      | eme E-Jou        | irnals             |                  |    |               |                  |   |
|                |             | Logi       | n for licensed o | ustomers           |                  | 18 |               |                  | ſ |
|                |             | E-Book     | 5                |                    |                  |    |               |                  |   |
|                |             | > Me       | dOne Educ        | cation<br>ustomers |                  |    |               |                  |   |
|                |             | Sectore 1  |                  |                    |                  |    |               |                  |   |
|                |             | > III      | n for licensed o | ustomers           | JIIS             |    |               |                  |   |
|                |             | E-Learn    | ing              |                    |                  |    |               |                  |   |
|                |             | > Me       | dOne Ada         | otive Learn        | er: Step 1       |    |               |                  |   |
|                |             | coge       | interneerseure   | ostomers           |                  |    |               |                  |   |
|                |             | > Mer      | dOne Com         | ISCI<br>sustomers  |                  |    |               |                  |   |
|                |             | N Thi      | eme MvCo         | urse               |                  |    |               |                  |   |
|                |             | Logi       | n for licensed o | ustomers           |                  |    |               |                  |   |
|                |             | > Thi      | eme Teacl        | ning Assist        | ant              |    |               |                  |   |
|                |             | Logi       | a tor incensed o | ostomera           |                  |    |               |                  |   |
|                |             | > Wir      | nkingskull.      | com PRO            |                  |    |               |                  |   |

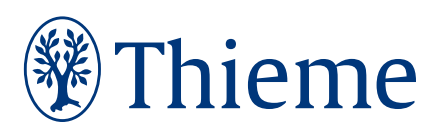

https://www.thieme-connect.com/

### Navigate to the Products drop down on the top menu and select Journals.

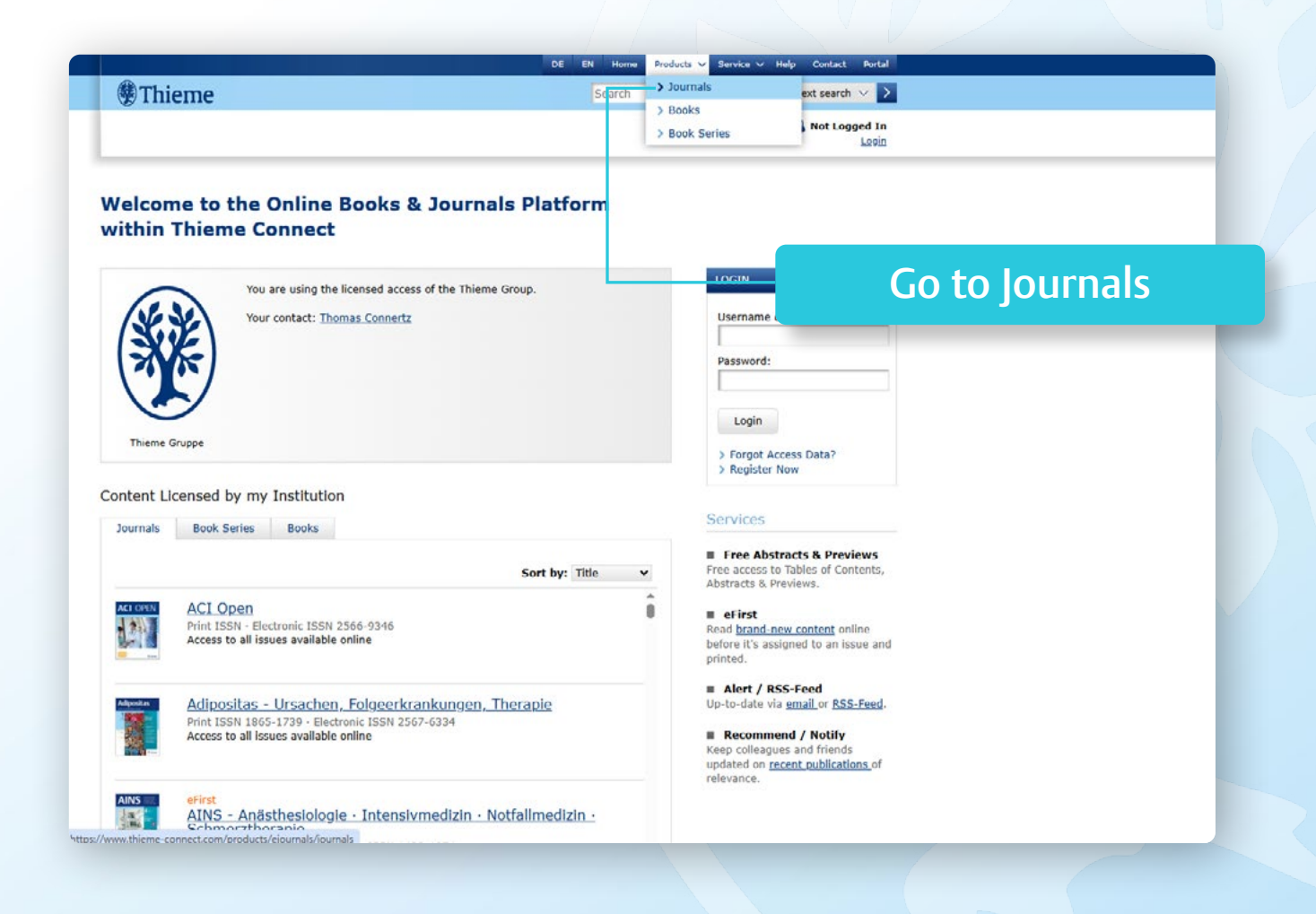

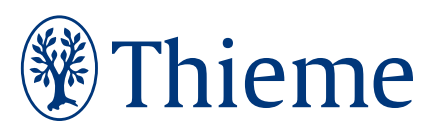

#### From the left navigation menu, select language, and click on 'En' to filter which are available in English.

| Thieme                   |         |                                                                                                    |                                                | Search                          | Full-text search 🗸 >                                                                                                    |               |
|--------------------------|---------|----------------------------------------------------------------------------------------------------|------------------------------------------------|---------------------------------|----------------------------------------------------------------------------------------------------|---------------|
|                          |         |                                                                                                    |                                                |                                 | S Not Logged In                                                                                                    |               |
|                          |         |                                                                                                    |                                                |                                 | Select '                                                                                                    | Fn' (Fnalish) |
| Main subjects            | >       | lourn                                                                                                    | als                                            |                                 | Jelect                                                                                                    |               |
| Language                 |         | Most releva                                                                                                    | nt Page 1                                      |                                 |                                                                                                    |               |
|                          |         | de                                                                                                    | (167)                                          |                                 |                                                                                                    |               |
| Journal                  | >       | en                                                                                                    | (153)                                          |                                 | 2                                                                                                    |               |
| Publication Status       | >       | es                                                                                                    | (5)                                            |                                 |                                                                                                    |               |
|                          |         | pt                                                                                                    | (3)                                            |                                 |                                                                                                    |               |
|                          |         | 1 23                                                                                                    | Print ISSN · Electronic ISS                    | 5N 2566-9346                    | Thieme                                                                                                    | Gruppe        |
|                          |         | Mpril 1                                                                                                    | 120.                                           |                                 |                                                                                                    |               |
|                          |         |                                                                                                    |                                                |                                 |                                                                                                    |               |
|                          |         | Adjusta                                                                                                    | Adipositas - Ursach                            | en, Folgeerkrankungen           | , Theraple                                                                                                    |               |
|                          |         |                                                                                                    | Print ISSN 1805-1739 • E                       | lectronic ISSN 2567-6334        |                                                                                                    |               |
|                          |         | in the second second se |                                                |                                 |                                                                                                    |               |
|                          |         | Destance.                                                                                                    | AIMS Genetics (nubli                           | ished now as "Global Medical G  | enetice")                                                                                                    |               |
|                          |         | 17.31                                                                                                    | Print ISSN · Electronic ISS                    | 5N 2377-1143                    |                                                                                                    |               |
|                          |         | -2                                                                                                    |                                                |                                 |                                                                                                    |               |
|                          |         |                                                                                                    |                                                |                                 |                                                                                                    |               |
|                          |         | AINS                                                                                                    | eFirst<br>AINS - Anästhesiolo                  | nie . Intensivmedizin .         | Notfallmedizin -                                                                                                    |               |
|                          |         |                                                                                                    | Schmerztheraple                                |                                 | Treasministration and a second second s |               |
|                          |         |                                                                                                    | Print ISSN 0939-2661 · E                       | iectronic ISSN 1439-1074        |                                                                                                    |               |
|                          |         | -                                                                                                    |                                                | 243                             |                                                                                                    |               |
|                          |         | 100.0                                                                                                    | Aktuelle Dermatolo<br>Print ISSN 0340-2541 - E | gie<br>lectronic ISSN 1438-938X |                                                                                                    |               |
|                          |         | 19                                                                                                    |                                                |                                 |                                                                                                    |               |
|                          |         |                                                                                                    |                                                |                                 |                                                                                                    |               |
| ww.thieme-connect.com/pr | oducts/ | ejournals/journals                                                                                                    | query="8isort=TITLE_ALPHA_ASC8iof              | fset=0#                         |                                                                                                    |               |
|                          |         |                                                                                                    |                                                |                                 |                                                                                                    |               |

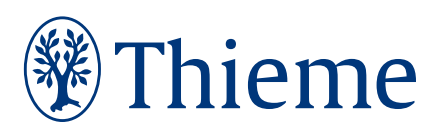

## From the left navigation menu, click on 'Main subjects' and select the subject you wish to explore.

|                    |                                                                                                    | Search                                                                                                    | Full-text search 🗸 🔀 |
|--------------------|----------------------------------------------------------------------------------------------------|----------------------------------------------------------------------------------------------------|----------------------|
|                    |                                                                                                    |                                                                                                    | Select Specialty     |
| Main subjects      | Most relevant                                                                                             | Page 1 Next >                                                                                                    | $\frown$             |
|                    | Clinical Disciplines (172)                                                                                | AINS (27)                                                                                                    | (SE SE)              |
| Language >         | Surgery (108)                                                                                             | Complementary Medicine, (23)<br>Asian Medicine (TCM)                                                                                                    | (SXE)                |
| Journal 3          | Medicine, Public Health (50)                                                                              | Physiotherapy, Physical (22)                                                                                                    |                      |
| Publication Status | Medicine, Radiotherapy                                                                                    | Environmental Medicine, (16)                                                                                                    |                      |
|                    | Other Branches of Medicine (34)                                                                           | Occupational, Flight and Space<br>Medicine, Tropical Medicine, Sports<br>Medicine                                                                        | Thieme Gruppe        |
|                    |                                                                                                    | Nursing (15)                                                                                                    |                      |
|                    |                                                                                                    |                                                                                                    |                      |
|                    | AIMS Genetic<br>Print ISSN - Electr<br>AINS<br>AINS<br>AINS - Anästi<br>Schmerzthera<br>Print ISSN 0939-2 | 5_(published now as "Global Medical Genetics")<br>onic ISSN 2377-1143<br>nesiologie - Intensivmedizin - Notfal<br>ple<br>661 - Electronic ISSN 1439-1074 | medizin -            |

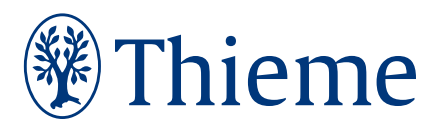

https://www.thieme-connect.com/

After selecting the subject, you will see the list of journals available under the selected subject. Click on the journal to start reading.

|                    |   | Organic Matoriale                                                                    |                |
|--------------------|---|--------------------------------------------------------------------------------------|----------------|
| Journal            | > | Print ISSN · Electronic ISSN 2625-1825                                               | Thieme Gruppe  |
| Publication Status | > |                                                                                      |                |
|                    |   | ef irst<br>Pharmaceutical Fronts<br>Print ISSN 2628-5086 - Electronic ISSN 2628-5096 |                |
|                    |   | Sustainability & Circularity NOW Print ISSN - Electronic ISSN 2940-1852              |                |
|                    |   | Smlats Synfacts<br>Print ISSN 1861-1958 · Electronic ISSN 1861-194X                  | Select Journal |
|                    |   | Syndett<br>Synlett<br>Print ISSN 0936-5214 - Electronic ISSN 1437-2096               |                |
|                    |   | SynOpen<br>Print ISSN · Electronic ISSN 2509-9396                                    |                |
|                    |   | Smboss eFirst<br>Synthesis<br>Print ISSN 0039-7881 - Electronic ISSN 1437-210X       |                |
|                    |   | Coming Scon<br>Therapeutics NOW<br>Print ISSN - Electronic ISSN 2944-0548            |                |

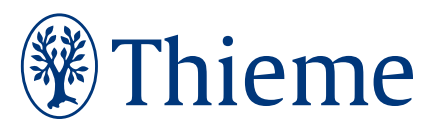

https://www.thieme-connect.com/

You will see the articles in the latest issue of the journal. Click on the 'Issue' tab to see the articles. Click on any article to start reading.

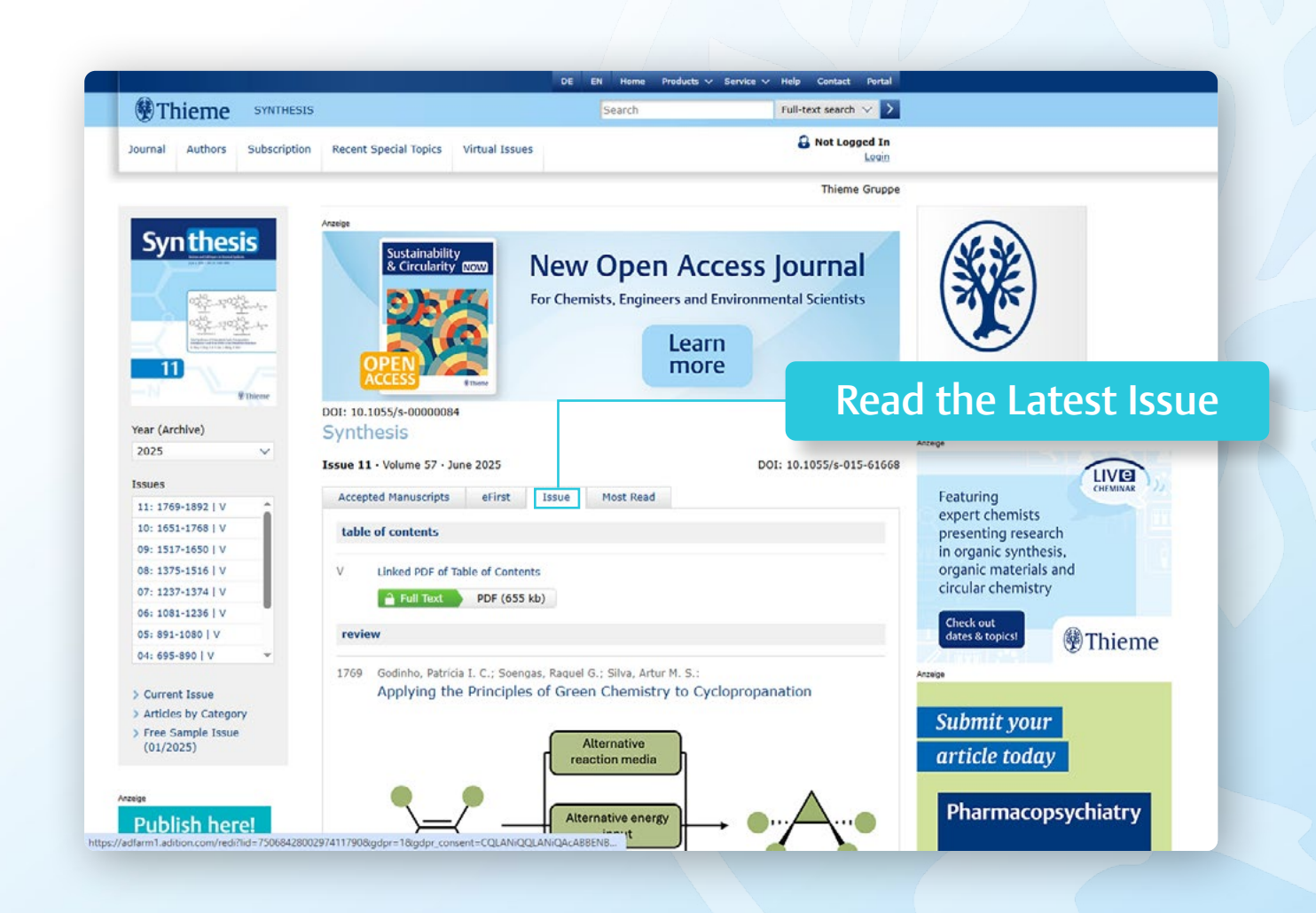

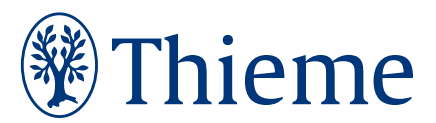

#### To read the full article, please click on the 'Full Text' tab.

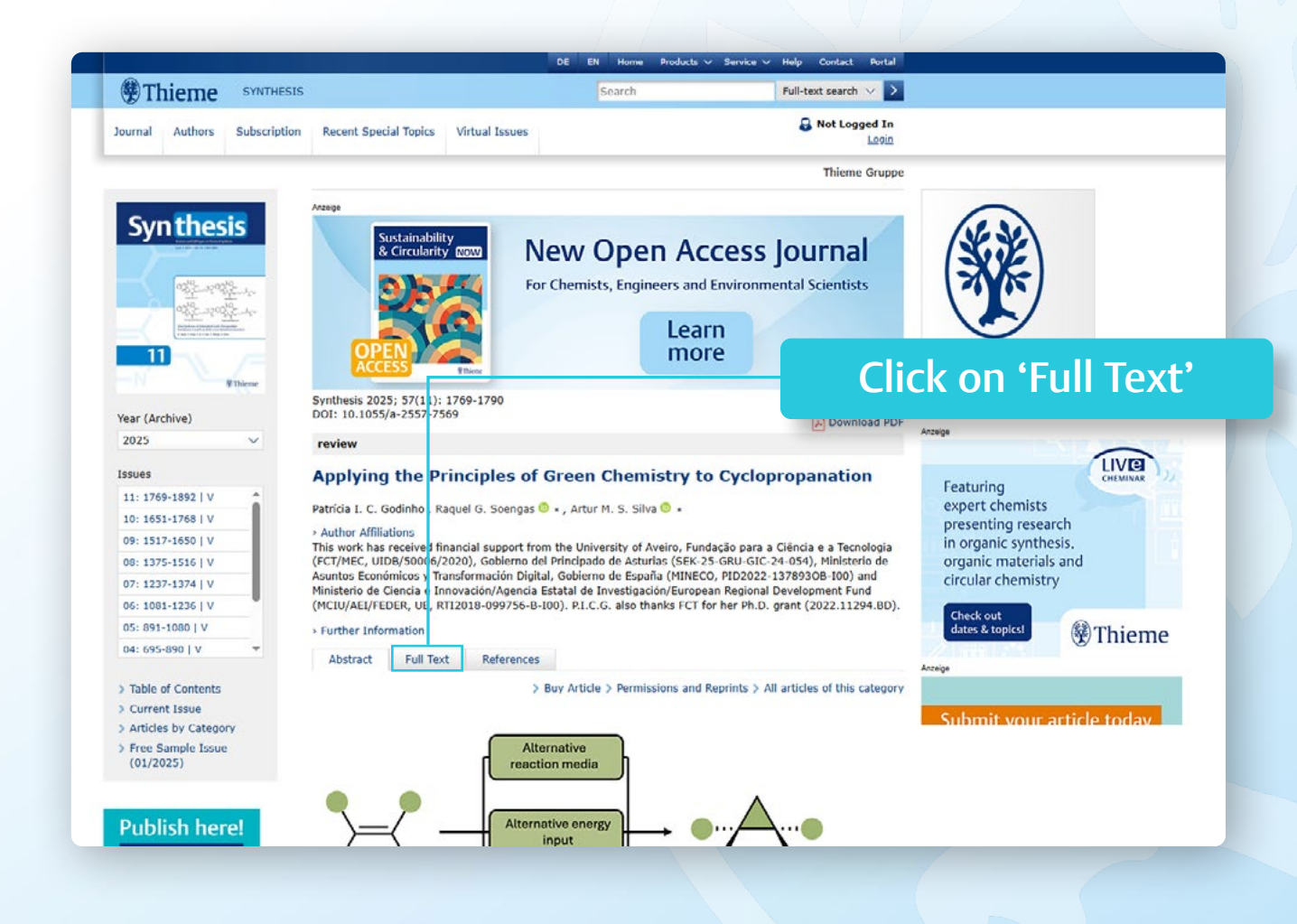

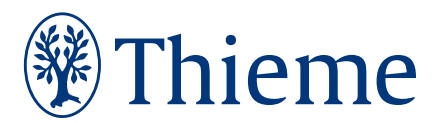